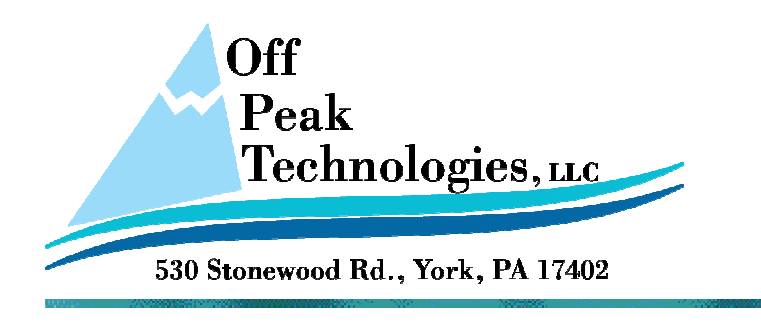

V - 6.29.2011

## How to Install the Wago I/O System 750 driver.

This document will describe how to install the driver for the device in V1.2.91 or earlier versions of the PM designer software.

## First download and unzip the file which contains the driver files. The file should be available on the same page where you downloaded this document.

| ► CWAG01 - 4 Search |              |                    |                    |      | Q     |
|---------------------|--------------|--------------------|--------------------|------|-------|
| Ī                   |              |                    |                    |      |       |
|                     |              |                    |                    |      | 2     |
|                     | Name         | Date modified      | Туре               | Size |       |
|                     | 🚳 CWAGO1.dll | 6/27/2011 10:48 AM | Application Extens |      | 56 KB |
|                     | CWAG01.mod   | 6/27/2011 10:58 AM | Movie Clip         |      | 25 KB |
|                     | CWAGO1.plc   | 6/27/2011 10:03 AM | PLC File           |      | 5 KB  |
|                     | CWAGO1.smu   | 6/27/2011 10:03 AM | SMU File           |      | 1 KB  |
|                     |              |                    |                    |      |       |
| e.                  |              |                    |                    |      |       |
| h                   |              |                    |                    |      |       |
| 1                   |              |                    |                    |      |       |

After unzipping the file you should see a folder with the following files:

The goal is to copy and paste the above files into the correct installation folders.

Here is where they go:

Copy these three files to this installation folder – C:\Program Files (x86)\PM Designer\Drivers

CWAGO.mod CWAGO.plc CWAGO.smu

More on next page -

Copy this one file to this installation folder – C:\Program Files (x86)\PM Designer\Binary CWAGO.dll

Note: If you did not use the default installation path during installation of the PM Designer software, then the actual path shown will be different on your installation PC. Please adjust the path for your copy process accordingly.